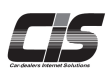

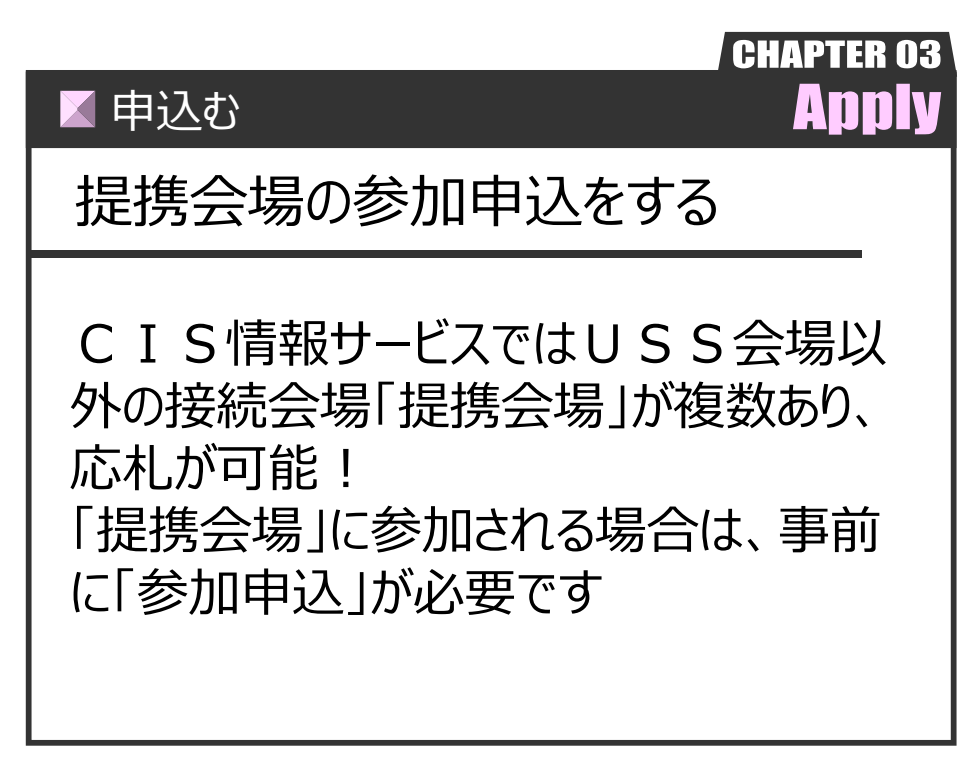

Ver.20230529-014

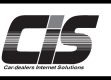

## 【説明】

- ・CISではUSS会場以外に6ヶ所の提携会場をご用意しております。提携会場のオークションに参加する場合は 事前に「参加申込」の手続きが必要です。
- ・参加申込手続きが完了しないとオークションに参加することができません。(参加申込手続きにはお時間が数週間掛かります) ・参加申込はCIS画面上から可能です。※参加申込には、入会金・保証金は不要です。
- ・参加申込にあたって、CISに登録されている、会社名、住所、電話番号、代表者名、口座番号、インボイス登録番号、 が参加申込の提携会場に共有されます

## 【操作方法 I】 提携会場の参加申込をする

(1)<会員情報>メニューを選択 株式会社カークエスト 福 1-**888 #**  TOP上メニューからく会員情報>メニューをクリックする。 場合、正常に動作しなくなる可能性がこ 🕧 🚺 🕕 🕕 ※詳しい動作環境( · Shirst ♣ 会員情報 月20日 (火 | Tue (1-2) メニューからく提携会場管理>ボタンをクリックする。 USS-R各古屋 R-Nagoya 2,178台 09:3 研究 16:0 IE (% IW STUR 3,330台 -ルディーラーまつりAA) ● 会員情報 Plug On 0.00 力一辞典 J 訳 ログアウト 現在ログイン中のIDは「基本契約ID」です。 ▲ TOP^ ■ セリ顕照会 会員情報の変更やサービスの利用設定・申込には、管理パスワードは必須です。
 管理者パスワード 発行済 管理パスワードを変更する>>: 会員信 会員情報メニュー(こついて 各会員情報メニュー内音・説明を以下に記載します。当該メニューへ進むには左側のポタンを押下してください 会員情報照会 サービス申込 【説明】 1. 会員情報照会 利用照会 安良博報点安 現在のCIS登録情報、サービスご利用状況の確認、申込や設定ができます。 請求照会 詳細は<u>こちら</u> . サービス申込 情算書服会 各種サービスの利用設定、申込をすることができます。 追加契約(CIS被管理者)でログインしている場合は、当該契約の利用状況のみ確認ができます。 落札限度額照 ・Mのimate 月次の各種請求債務の確認、「請求書」および「従量制サービスご利用明細書」の発行ができます。 基本<mark>契約(CIS管理者)と請求先が同じ追加契約(CIS被管理者)でログインしている場合は、ボタンが表示されません</mark> 変更依頼をすることできます (USS会場のみ) 提携会場管理 現車会員番号の確認をすることができます。 right © Carquest co., Itd. All rights reserved.

② 提携会場管理画面を表示

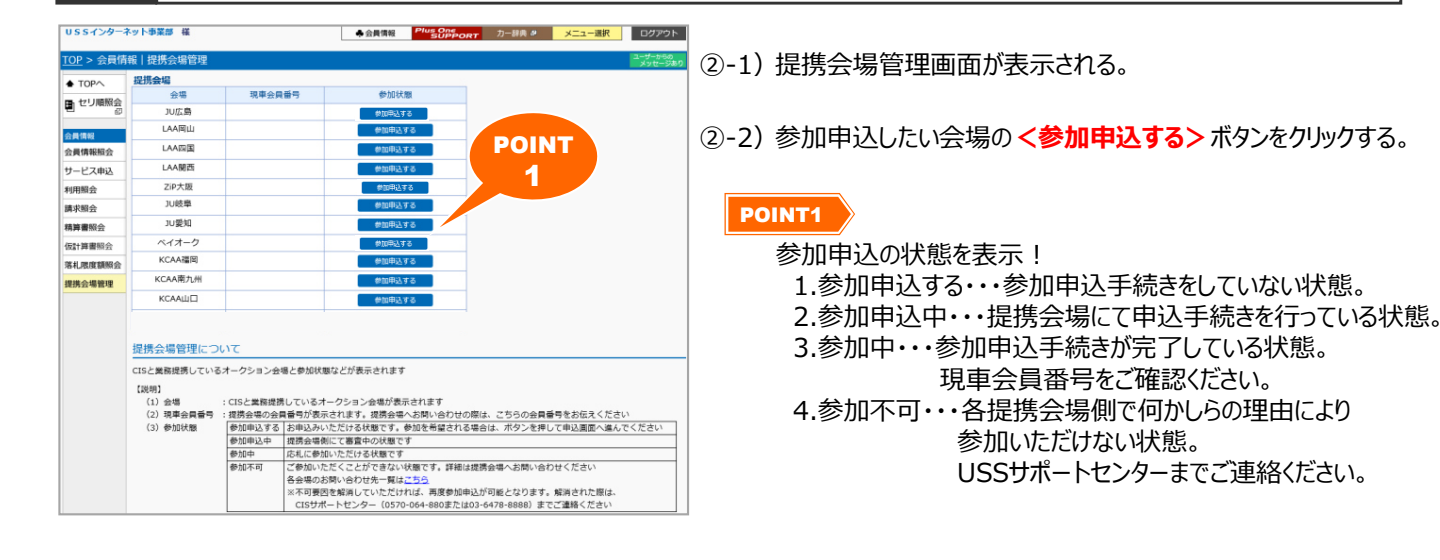

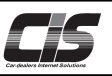

## 【操作方法 Ⅱ】 提携会場の参加申込をする

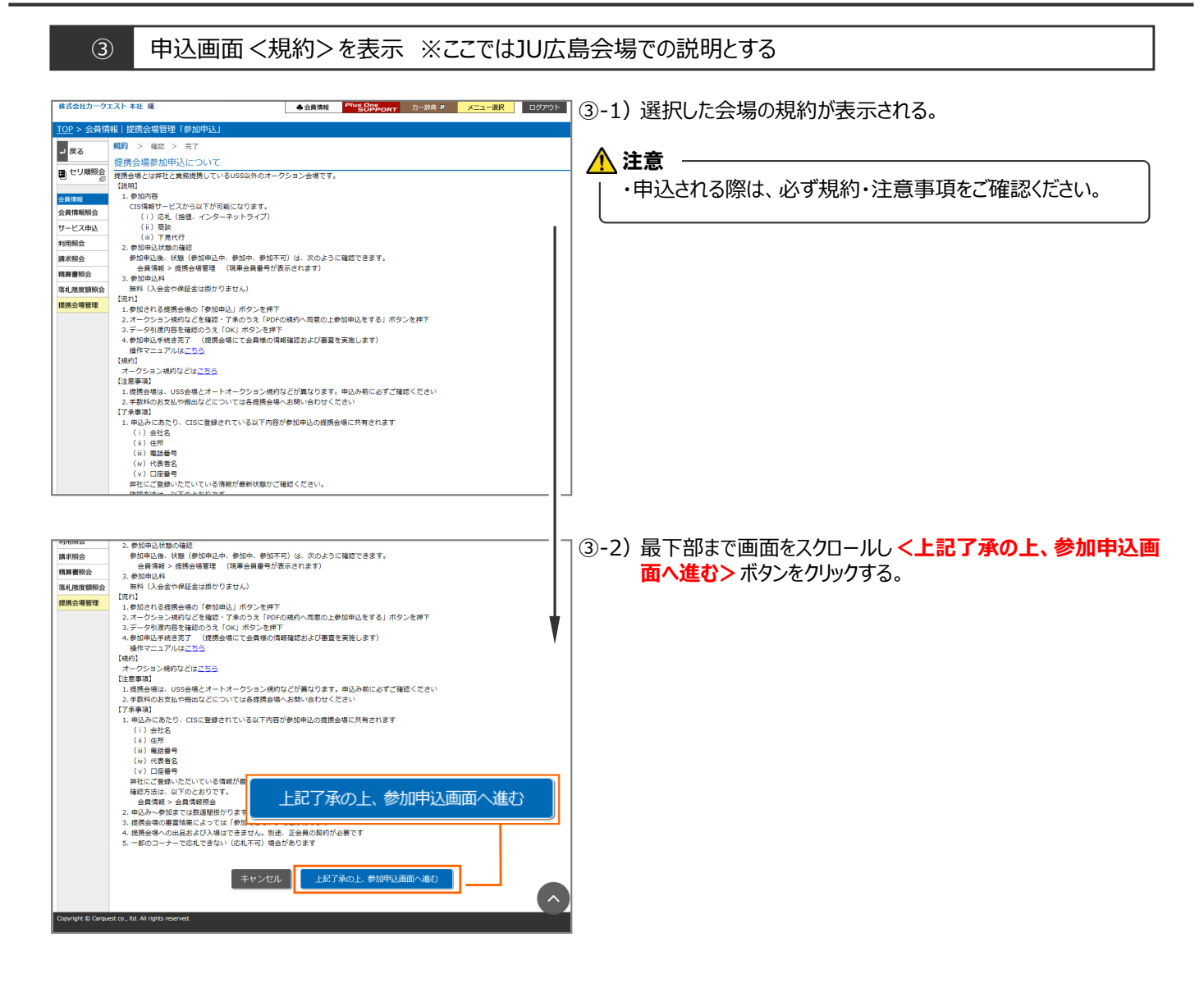

#### ④ 申込画面 <データ引渡し確認画面 > を表示

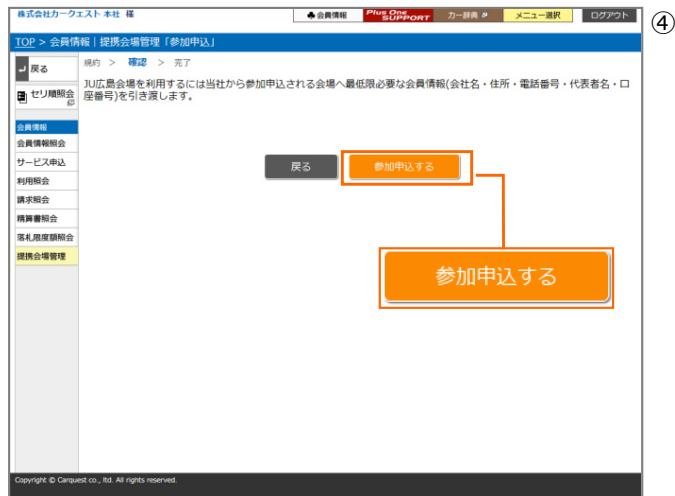

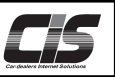

# 【操作方法Ⅲ】 提携会場の参加申込をする

#### ⑤ 申込完了画面を表示

| 株式会社USS                                                         | インターネット事業部 様 ●会員機能 <sup>Plug</sup> Oppert カー線典 9 メニュー選択 ログアウト                                                      |                                |
|-----------------------------------------------------------------|----------------------------------------------------------------------------------------------------|--------------------------------|
| <u>TOP</u> > 会員情                                                | 報   提携会場管理「参加申込」                                                                                                   | ⑤-1)「お申込完了しました。」と表示されると申込完了です。 |
| ↓ 戻る                                                            | 現的 > 確認 > 完了                                                                                                    |                                |
| 1000月間の日本の1月間の日本の1月間の日本の1月間の1月間の1月間の1月間の1月間の1月間の1月間の1月間の1月間の1月間 | お申込みが完了しました。<br>参加申込受付メールを送信しましたのでご確認ください。                                                                         |                                |
| 会員情報                                                            | これよりKCAA山口で会員様の情報確認および審査を実施いたします。<br>審査には数回開かかる場合がございます。<br>課者が終了しましたのメールして大知らたいたしますので、しばらくお待ちください                 |                                |
| サービス申込                                                          |                                                                                                    |                                |
| 利用照会                                                            | FMにていまれる。「実体時代ンプは内安海市は10000日になっています。<br>KCAAL山口会場の手続きが完了すると現単会員番号が表示されます。<br>用車会員番号が表示されるとKCAAL山口会場のオークションに参加できます。 |                                |
| 請求服会                                                            |                                                                                                    |                                |
| 精算書照会                                                           | 【注意事項】<br>弊社から送信するメールは「info@cis6200.ip」のアドレスにて送信いたします。                                                             |                                |
| 仮計算書照会                                                          | メール着信拒否設定、迷惑メール防止などの受信制限設定を行っている場合ドメイン「cis6200.jp」を受信できるようにし                                                       |                                |
| 落札限度額照会                                                         |                                                                                                    |                                |
| 提携会場管理                                                          |                                                                                                    |                                |
|                                                                 |                                                                                                    |                                |
|                                                                 | 提携会場管理へ戻る                                                                                                    |                                |

### 🕂 補足 -

①参加申込が完了した後、提携会場側で手続きが完了すると現車会員番号が表示されます。 現車会員番号か表示されると該当会場のオークションに参加が可能です。

|               | 会場                                                                                                    | 現車会員番号  | 参加状態   | 01111   | as till de |
|---------------|----------------------------------------------------------------------------------------------------|---------|--------|---------|------------|
|               | JU広島                                                                                                    | 01111   | 参加中    | onn     | 82/04-11   |
| 会員情報          | LAA開山                                                                                                    | ∟1112   | 参加中    | L1112   | 参加中        |
| 会員情報照会        | LAA四国                                                                                                    | L1113   | 参加中    | 11110   | 45.40.45   |
| アービス申込        | LAA関西                                                                                                    | L1114   | 参加中    | LIII3   | 彩加中        |
| 小时炽云<br>重求昭会  | ZiP大阪                                                                                                    | 02222   | 参加中    | L1114   | 参加中        |
| <b>莉算書</b> 照会 | JU岐阜                                                                                                    | o 3333  | 参加中    |         | 44101      |
| 客札限度額照会       | JU愛知                                                                                                    | 04444   | 参加中    | 02222   | 参加中        |
| 建携会場管理        | ^°17-9                                                                                                    | 0000000 | 参加中    | 03333   | 参加中        |
|               | KCAA福岡                                                                                                    | F0001   | 参加中    |         |            |
|               | KCAAH/UM                                                                                                    | r6663   | 参加中    | 04444   | 參加中        |
|               | 提携会場管理について                                                                                                    |         | 5°/JRT | 0005555 | 参加中        |
|               | 提携会場への参加申込と参加申込状態が表示されます。<br>【説明】                                                                                                    |         |        | F6661   | 参加中        |
|               | <ol> <li>会場名 : 押社と実際提携しているUSSBがのオークション会場が表示されます</li> <li>現準会員巻号 : 提携会場の会員巻号になります。提携会場へお問い合わせの際は、この会員巻号をお伝えください</li> <li>状態 : お申込み後の状態 電気を解説は以下のたおりです</li> </ol> |         |        | F6662   | 参加中        |
|               | 参加申込中:手続き中の状態<br>参加中 :手続き方での状態<br>参加不可 :何うかの装曲により参加いただけない状態                                                                                                    |         |        | F6663   | 参加中        |
|               | (4)参加申込ボタン:申込みされる会場の「参加申込ボタン」を押下すると、申込業面が表示されます<br>[注意参加]<br>1.参加申込料、入会会、保証会は力かりません<br>2.原集事業代金や各種手数料のお支払や粉出などについては各提携会場へお問い合わせください<br>「不事業項】                   |         |        |         |            |